## Öffne die Datei *kaese.psd*

Entferne mit dem Zauberstabwerkzeug und der Entf-Taste die weißen Hohlräume bei **ä** und **e**.

Wähle eine gelbe Vordergrundfarbe (sie soll zu Käse passen).

Sperre die transparenten Pixel der Ebene KÄSE (transparente Pixel sind dadurch vor Bearbeitung geschützt)

Wähle den Werkzeug *Pinsel*, stelle eine Größe von ca. 100 ein und male damit über die Schrift. *Die Schrift sollte jetzt gelb gefärbt sein.* 

Jetzt werden die Löcher im Käse erzeugt: Verwende das Werkzeug *Auswahlellipse* und markiere damit die Löcher. Entferne den "Käse" mit der Entf-Taste, damit die Löcher entstehen.

Erzeuge eine Kopie der Ebene *Käse* und nenne sie *Relief.* Wende auf die Ebene Relief den Filter *Relief* an. *Filter > Stilisierungsfilter > Relief* 

Ändere den Ebenenstil der Ebene *Relief* auf *Multiplizieren. Ebene > Ebenenstil > Fülloptionen > Füllmethode Multiplizieren* 

Setzte die Deckkraft der Ebene Relief auf 20%.

Aktiviere die Ebene *Käse*. Wende auf diese Ebene den Filter *Schlagschatten* an. *Ebene > Ebenenstil > Fülloptionen > Schlagschatten* 

Aktiviere die Ebene **Hintergrund** und mache sie sichtbar. *Klicke auf die Schaltfläche, damit das Auge sichtbar wird.*  Ergebnis

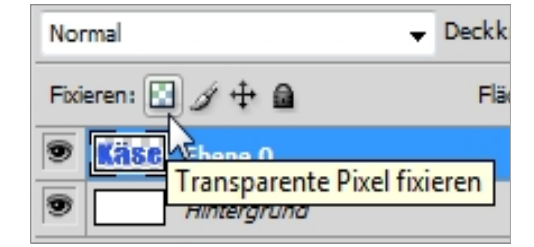

transparente Pixel sperren

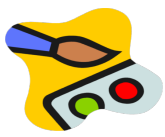